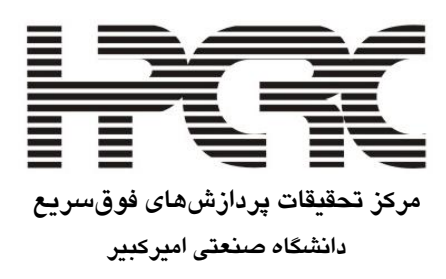

# دستورالعمل استفاده از سیستم ابررایانه

اتصال به سیستم تخصیص یافته ویندوزی

زمستان ۱۳۹۸

نسخهٔ ۳/۰

# فهرست مطالب

| 1       | ه سیستم تخصیص یافته ویندوزی           | اتصال با  | ۱ |
|---------|---------------------------------------|-----------|---|
| ۳       | ظريق anydesk                          | اتصال از  | ۲ |
| ٨       | یل به سیستم تخصیص داده شده            | انتقال فا | ٣ |
| λ       | نقال فایل های کم حجم                  | ۳–۱ ان    |   |
| λ       | نقال فایل های حجیم                    | ۳–۲ ان    |   |
| , سیستم | -۱ روش به اشتراک <i>گذا</i> ری پارتیش | -1-1-     |   |
| 11      | ۲۰ استفاده از بسترهای ذخیرهساز        | - 1-1"    |   |
| 11      | ۳۰ استفاده از windows explorer        | - 1-1-    |   |
| ۱۳      |                                       | نکته مهم  | ۴ |

<mark>توجه:</mark> این راهنما برای کاربرانی است که سیستم تخصیص داده شده به آنها ویندوزی است. در صورتی که سیستم تخصیص داده شده لینو کسی است لطفا به راهنمای اتصال به سیستمهای لینو کسی مراجعه نمایید.

پیش از اتصال به سیستم، باید فایل راهنمای اتصال به سایت ابررایانه، را مطالعه و بر آن اساس اقدام نموده باشید.

راهنما در دو بخش اصلی ارائه شده است. در بخش اول شیوه اتصال به سیستم تخصیص یافته آموزش داده شده است و در بخش دوم، چگونگی انتقال دادهها به/از سیستم تخصیص یافته تشریح گردیده است.

## ۱ اتصال به سیستم تخصیص یافته ویندوزی

جهت اتصال به سیستم تخصیص یافته با سیستم عامل ویندوز باید از برنامه Remote Desktop استفاده کنید. برای اینکار نام برنامه را در بخش جستجوی منوی آغازین ویندوز وارد کنید.

| December (1)                                               |  |  |
|------------------------------------------------------------|--|--|
| Programs (1)                                               |  |  |
| Nemote Desktop Connection                                  |  |  |
| Control Panel (2)                                          |  |  |
| 퉪 RemoteApp and Desktop Connections                        |  |  |
| 튫 Set up a new connection with RemoteApp and Desktop Conne |  |  |
| Documents (3)                                              |  |  |
| 🌄 Default.rdp                                              |  |  |
| 💼 GLOSSARY - Final.doc                                     |  |  |
| 🔁 Glossary - Final.pdf                                     |  |  |
|                                                            |  |  |
|                                                            |  |  |
|                                                            |  |  |
|                                                            |  |  |
|                                                            |  |  |
|                                                            |  |  |
| O Sur many multi-                                          |  |  |
| >> see more results                                        |  |  |
| Remote Desktop Connection × Shut down +                    |  |  |
|                                                            |  |  |
| 🥵 🚺 markaz 📃 Desktop 🧿                                     |  |  |

سپس بر اساس اطلاعات سیستم تخصیص یافته که از طریق ایمیل اطلاعات اتصال به سیستم به ایمیل

شما ارسال شده است اقدام به وارد نمودن آدرس IP در بخش Computer وارد کنید.

| 퉋 Remote De    | esktop Confee W 0 F          |                 |
|----------------|------------------------------|-----------------|
|                | Remote Deskto                | o Capture<br>DD |
| Computer:      | 10.0 x.y                     | •               |
| User name:     | None specified               |                 |
| You will be as | ked for credentials when you | u connect.      |
| Show Or        | otions                       | Connect Help    |

نام کاربری در بخش Username و رمز عبور در بخش Password نمایید.

| Windows Security                                  |                                                                                                    |
|---------------------------------------------------|----------------------------------------------------------------------------------------------------|
| Your creder<br>The credentials<br>Please enter ne | Window Capture<br>ontials did not work<br>s that were used to connect to 192.168.160.20 did not work.<br>w credentials. |
|                                                   |                                                                                                    |
|                                                   | test<br>Domain:                                                                                                    |
|                                                   | Insert a smart card                                                                                                    |
| 🔲 Reme                                            | mber my credentials                                                                                                    |
|                                                   |                                                                                                    |
|                                                   | OK Cancel                                                                                                    |

پیغامی مبتنی بر معتبر بودن آدرس نمایش داده خواهد شد که لازم است آن را تایید کنید.

| Remote Desktop Connection                                                                                                    |
|----------------------------------------------------------------------------------------------------|
| The identity of the remote computer cannot be verified. Do you want to connect anyway?                                        |
| The remote computer could not be authenticated due to problems with its<br>security certificate. It may be unsafe to proceed. |
| Certificate name                                                                                                    |
| Name in the certificate from the remote computer.                                                                             |
| Certificate errors                                                                                                    |
| The following errors were encountered while validating the remote<br>computer's certificate:                                  |
| The certificate is not from a trusted certifying authority.                                                                   |
| Do you want to connect despite these certificate errors?                                                                      |
| Don't ask me again for connections to this computer                                                                           |
| Vew cetficate Yes No                                                                                                    |

در نهایت دسکتاپ سیستم تخصیص یافته برای شما نمایش داده خواهد شد.

## ۲ اتصال از طریق anydesk

علاوه بر روش اتصال از طریق ریموت می توان با استفاده از نرم افزار anydesk و بدون نیاز به openvpn به سیستم متصل شد، در ادامه مراحل راه اندازی این نرم افزار بر روی سرور و سیستم کاربر و نحوه اتصال را مشاهده می کنید.(برای نصب انی دسک باید ابتدا برای حداقل یکبار با استفاده از ریموت به سیستم متصل شوید تا بتوانید انی دسک را نصب کنید)

ابتدا فایل نصب نرمافزار را دانلود نمائید.

| 👂 nyDe:                      | sk 5.4.2 Win/Mac/Linux دانلود | × +                                      |                                                                                                |                                            |                                                                       |                                     |                 |                          |
|------------------------------|-------------------------------|------------------------------------------|------------------------------------------------------------------------------------------------|--------------------------------------------|-----------------------------------------------------------------------|-------------------------------------|-----------------|--------------------------|
| $\leftarrow \   \rightarrow$ | C 🔒 soft98.ir/inter           | rnet/remote-co                           | ontrol/15737-AnyDesk.                                                                          | .html                                      |                                                                       |                                     |                 |                          |
| Q                            | la 🖉 🖉 🗮                      |                                          | یات                                                                                            | تېليغ                                      | انجمن سافت ۹۸<br>س                                                    | بخش اندروید                         | بازى<br>•       | آموزشئ<br>ح              |
|                              |                               |                                          |                                                                                                |                                            |                                                                       |                                     |                 |                          |
|                              | , های شما دسترسی ندارد.       | لت دارد و به فایل                        | وس در سیستم شما را در دس                                                                       | ا کنترل مار                                | ، شما متصل میشود تنه                                                  | ، شخصیٰ که به سیسته                 | ىراى ئىرم افزار | <b>توجه :</b><br>- با اج |
|                              |                               | کامپیوتر و<br>ا9 از تهران<br>بعه نمایید. | ب و یا هر مشکلی در زمینه )<br>اسر کشور) و یا 092301461<br>ناس به مایت <mark>سیسبان</mark> مراج | این مطلب<br><b>9099</b> (سرا<br>برقراری تم | نیاز به راهنمایی در مورد<br>شماره پشتیانی 1461<br>پد. در صورت مشکل در | در صورت .<br>موبایل با<br>تماس بگیر |                 |                          |
|                              | 🗘 ارسال نظر 2                 |                                          | 🞓 آموزش ها                                                                                     |                                            | 🖵 سیستم مورد نیاز                                                     | ود                                  | ا لیست دائل     | 3                        |
|                              | ، خرابی لینک دانلود           | گزارش                                    |                                                                                                |                                            |                                                                       |                                     | Window:         | 5 ažuni 📕                |
|                              | ں تعمیر فایل فشردہ            | آموزش                                    |                                                                                                |                                            | (0                                                                    | حجم 3 مگابایت ( رایگا               | سخه 5.4.2 پ     | 🛨 دائلود ئ               |

سپس اقدام به نصب نرمافزار نمائید.

۵

| → +                                                                                                    |                                                                                                    |
|----------------------------------------------------------------------------------------------------|----------------------------------------------------------------------------------------------------|
|                                                                                                    |                                                                                                    |
| Remote Desk Please enter the address of the remote desk you would like to access. (*) Enter Remote Desk ID or Alias Browse Files Connect | Discovery<br>Find other AnyDesk dients in<br>your local network<br>automatically.<br>Enable now                                       |
| Browse Files Connect                                                                                                    | Enable now                                                                                                    |
|                                                                                                    |                                                                                                    |
|                                                                                                    |                                                                                                    |
|                                                                                                    |                                                                                                    |
| Installation +                                                                                                    |                                                                                                    |
|                                                                                                    |                                                                                                    |
|                                                                                                    | Remote Desk Please enter the address of the remote desk you would like to access.  Inter Remote Desk ID or Alias Browse Files Connect |

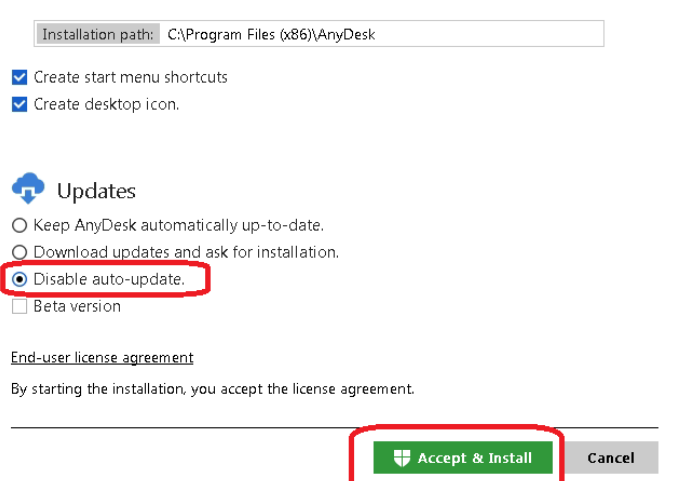

مرحلهی بعد تنظیم مربوط به unattended access است.

۶

| AnyDesk New Connection                                                                                | +                                                                                                    |
|----------------------------------------------------------------------------------------------------|----------------------------------------------------------------------------------------------------|
| Enter Remote Desk ID or Alla                                                                          |                                                                                                    |
| This Desk on be accessed with this address.  326  Set password for unattended access                  | Remote Desk         Please enter the address of the remote desk you would like to access.         Enter Remote Desk ID or Alias         Browse Files       Connect |
| AnyDesk Status<br>Your AnyDesk version is<br>up-to-date.                                              |                                                                                                    |
| Settings                                                                                              | Security                                                                                                    |
| <ul> <li>User Interface</li> <li>Security</li> <li>Privacy</li> <li>Display</li> <li>Audio</li> </ul> | Interactive Access <ul> <li>Allow always</li> <li>Allow only if AnyDesk window is open</li> <li>Disable</li> </ul>                                                 |
| <ul> <li>Connection</li> <li>Capture</li> <li>File Transfer</li> </ul>                                | Unattended Access  Enable unattended access  Set password for unattended access                                                                                    |
| Recording Printer                                                                                     | <ul> <li>Allow other computers to save login information for this computer</li> <li>Clear all tokens</li> <li>Override standard permissions</li> </ul>             |

تیک enable unattended access را زده سپس پسورد ریموت (که از طریق ایمیل برای شما ارسال

شده است) را در این بخش وارد کنید.

| Interactive Access                                                                    |                                                                                                    |
|---------------------------------------------------------------------------------------|----------------------------------------------------------------------------------------------------|
| <ul> <li>Allow always</li> <li>Allow only if AnyDesk with</li> <li>Disable</li> </ul> | ndow is open                                                                                                    |
| Unattended Acces                                                                      | Set password for unattended access   Password:   Confirm Password:     Apply   Cancel                                                                              |
| ManyDesk 🖵 New Connection                                                             | رمز عبور را تنظیم نمائید.                                                                                                    |
| Enter Remote Desk ID or Alias                                                         | $\rightarrow$ $\rightarrow$                                                                                                    |
| This Desk Can be accessed with this address.                                          | Remote Desk         Please enter the address of the remote desk you would like to access.         Enter Remote Desk ID or Alias         Browse Files       Connect |
| AnyDesk Status                                                                        |                                                                                                    |

remote desk سپس بر روی کامپیوتر شخصی خود نیز نرمافزار انی دسک را نصب کنید و در بخش آیدی آیدی مربوط به انی دسک سرور تخصیص یافته را وارد نمائید و با استفاده از رمز عبوری که خود تنظیم کردهاید متصل شوید.

| New Connection                                                 | +                                                                                 |
|----------------------------------------------------------------|-----------------------------------------------------------------------------------|
| Enter Remote Desk ID or Alias                                  | $\rightarrow$                                                                     |
| This Desk ①<br>Your Desk can be accessed with<br>this address. | Remote Desk Please enter the address of the remote desk you would like to access. |
| •                                                              | Enter Remote Desk ID or Alias                                                     |
| Set password for<br>unattended access                          | Browse Files Connect                                                              |

٨

آيدي اني دسک سرور را در اين بخش وارد کنيد سپس متصل شويد.

### ۳ انتقال فایل به سیستم تخصیص داده شده

در صورتی که نیاز به انتقال فایل های ورودی یا خروجی خود دارید، یکی از روال.های زیر را دنبال کنید.

#### ۳-۱ انتقال فایلهای کم حجم

اتصال به سيستم تخصيص يافته ويندوزي

در صورتی که حجم فایل های ورودی یا خروجی شما کمتر از ۳۰۰ مگابایت است می توانید مستقیماً آن ها را انتقال دهید. به این معنا که برای کپی فایل به سیستم تخصیص داده شده آن ها را از مبدأ کپی کرده و در مسیر مورد نظر در سیستم تخصیص داده شده paste کنید. برای فایل های خروجی نیز می توانید به همین صورت از سیستم تخصیص داده شده کپی کرده و در مسیر موردنظر در سیستم خودتان paste کنید.

#### ۲-۳ انتقال فایلهای حجیم

۳-۲-۱ روش به اشتراک گذاری پارتیش سیستم

در صورتی که حجم فایل های ورودی یا خروجی شما بیشتر از ۳۰۰ مگابایت است از این روال استفاده کنید.

در سیستم شخصیتان، درایوی را به این منظور اختصاص دهید (برای مثال درایو :F). در صورتی که سیستم شما درایوی به جز ویندوز ندارد نیاز به یک فلش کارت یا هارد جانبی خواهید داشت. در هر دو صورت در پنجره پیکربندی اتصال از راه دور بر روی گزینه show options کلیک کنید.

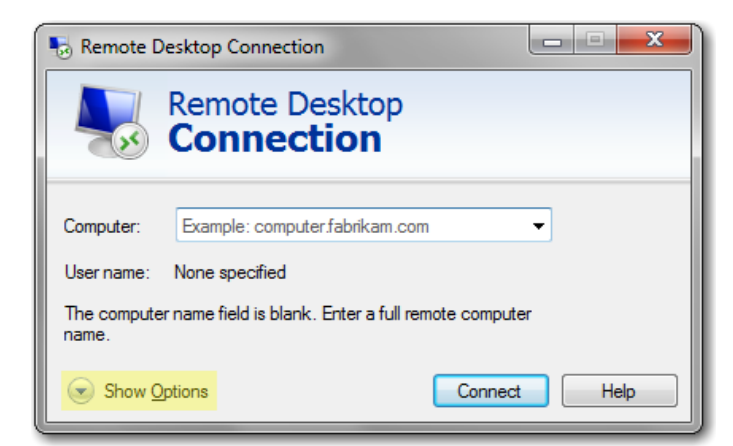

پنجره به صورت زیر نمایش داده خواهد شد. حال باید به زبانه Local Resources مراجعه کنید.

| 🗞 Remote  | Desktop Connection                                                      |
|-----------|-------------------------------------------------------------------------|
|           | Remote Desktop<br>Connection                                            |
| General [ | Display Local Resources Programs Experience Advanced                    |
| Logon set | ttings                                                                  |
|           | Enter the name of the remote computer.                                  |
|           | Computer: Example: computer.fabrikam.com                                |
|           | User name:                                                              |
|           | The computer name field is blank. Enter a full remote computer<br>name. |
| Connectio | Save Save Save Open                                                     |
| Hide Or   | otions Connect Help                                                     |

در این زبانه و در بخش Local devices and resources گزینه Printers را غیرفعال کرده و سپس

بر روی More کلیک کنید.

| 🐁 Remote D  | Desktop Connection                                                                                       |
|-------------|----------------------------------------------------------------------------------------------------|
|             | Remote Desktop<br>Connection                                                                             |
| General Di  | splay Local Resources Programs Experience Advanced                                                       |
| Remote au   | idio<br>Configure remote audio settings.<br>Settings                                                     |
| Keyboard    | Apply Windows <u>k</u> ey combinations:<br>Only when using the full screen                               |
| -Local devi | ces and resources                                                                                        |
| -           | Choose the devices and resources that you want to use in your remote session.  Printers  Clipboard  More |
| Hide Opt    | ions Connect Help                                                                                        |

در پنجره باز شده درایو موردنظر خود را در وضعیت فعال قرار داده و سپس بر روی Ok کلیک کنید.

| Nemote Desktop Connection                                                                         | x |
|---------------------------------------------------------------------------------------------------|---|
| Remote Desktop<br>Connection                                                                      |   |
| Local devices and resources                                                                       |   |
| Choose the devices and resources on this computer that you want to<br>use in your remote session. |   |
| Smart cards                                                                                       |   |
| Drives     Disk (C:)                                                                              |   |
| Downloads (D:)                                                                                    | - |
| DOCS (E:)                                                                                         |   |
| DVD RW Drive (G:)                                                                                 |   |
| Drives that I plug in later                                                                       |   |
| ОК Сапсе                                                                                          |   |

در ادامه مطابق با روال اشاره شده برای اتصال به سیستم (در بخش ۱) اقدام به وارد کردن اطلاعات در زبانه General نمایید.

#### windows explorer استفاده از ۳-۲-۳

در سیستم شخصی تان، ابتدا my computer یا this pc را باز کنید. سپس در محل وارد کردن آدرس، مسیر زیر را وارد کنید.

#### $\leq ip > c \$

برای مثال

| C<br>F III                                                                                                    |                        |               |            | - 0                       | ×     |
|----------------------------------------------------------------------------------------------------|------------------------|---------------|------------|---------------------------|-------|
| File Home Share View                                                                                                    |                        |               |            |                           | ~ 🕐   |
| Image: Pin to Quick access     Copy path       Pin to Quick access     Paste                                                                                                    | Move Copy<br>to * to * | New<br>folder | Properties | Select all<br>Select none |       |
| Clipboard                                                                                                    | Organize               | New           | Open       | Select                    |       |
| ← → ∽ ↑ 🔚 \\172.19.x.y\c\$\users                                                                                                    |                        |               | ✓ → S      | earch Videos              | Q     |
| LabsNet       ★         ↓ factor       ★         ● OneDrive       ★         ■ This PC       ③         ③ 3D Objects       ●         ■ Desktop       ●         ● Documents       ↓         ↓ Downloads       ♪         ▶ Music       ●         ■ Videos       ↓         ↓ Local Disk (C:)       ↓ | AnyDesk New fold       | er des        | ktop.ini   |                           |       |
| 3 items                                                                                                    |                        |               |            |                           | ::: 🖻 |

از شما نام کاربری و رمز عبور خواسته خواهد شد. اطلاعاتی که در ایمیل دریافت کرده بودید را در این بخش وارد کنید.

اتصال به سيستم تخصيص يافته ويندوزي

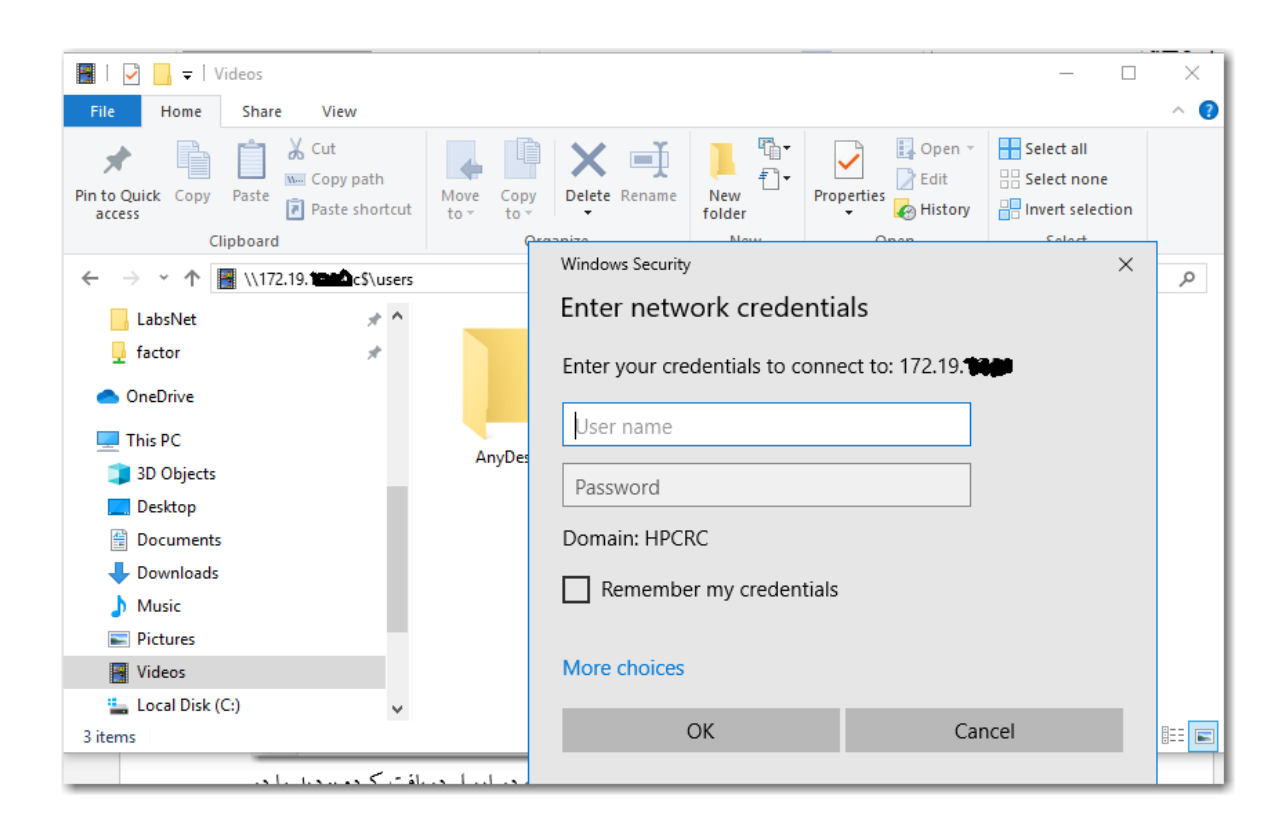

حال با ورود به فولدر با نام کاربری خودتان، و ورود به فولدر desktop میتوانید به دسکتاپ سیستم تخصیص یافته دسترسی داشته باشید و نسبت به دانلود/آپلود فایل به/از سیستم شخصی/سیستم تخصیص یافته اقدام کنید.

اتصال به سيستم تخصيص يافته ويندوزي

| 🔜   🛃 🚽 =   Desktop                                                                                                   |                                      |                                  |                     | - 🗆 X                     |   |
|----------------------------------------------------------------------------------------------------|--------------------------------------|----------------------------------|---------------------|---------------------------|---|
| File Home Share View                                                                                                  |                                      |                                  |                     | ~ (                       | ? |
| Image: Pin to Quick access     Copy     Paste     Cut       Pin to Quick access     Copy     Paste     Paste shortcut | Move Copy<br>to * Copy               | New item ▼<br>↑<br>New<br>folder | Properties          | Select all<br>Select none |   |
| Clipboard                                                                                                    | Organize                             | New                              | Open                | Select                    |   |
| $\leftarrow$ $\rightarrow$ $\checkmark$ $\uparrow$ $\square$ > Network > 172.19.                                      | io → c\$ → Users → <b>Parity A</b> → | Desktop                          | マ Ö Search D        | esktop 🔎                  |   |
| This PC                                                                                                    | Name                                 | Date modifi                      | ed Type             | Size                      |   |
| 🗊 3D Objects                                                                                                    | 📓 desktop.ini                        | 9/22/2018 9                      | 56 PM Configuration | sett 1 KB                 |   |
| Desktop                                                                                                    | 💦 ShareFolder                        | 12/24/2019                       | 12:04 Shortcut      | 1 KB                      |   |
| Documents                                                                                                    |                                      |                                  |                     |                           |   |
| 🕂 Downloads                                                                                                    |                                      |                                  |                     |                           |   |
| h Music                                                                                                    |                                      |                                  |                     |                           |   |
| E Pictures                                                                                                    |                                      |                                  |                     |                           |   |
| 📑 Videos                                                                                                    |                                      |                                  |                     |                           |   |
| Local Disk (C:)                                                                                                    |                                      |                                  |                     | 8 6                       | = |

## ۴ نکته مهم

در صورتی که اینترنت شما کند است (برای فایل های با حجم بیش از ۱ گیگابایت) و یا در صورتی که با وجود سرعت بالای اینترنت شما حجم فایل های ورودی یا خروجی شما بیش از ۲ گیگابایت است لطفا با در دست داشتن هارد اکسترنال یا فلش کارت در زمان های اعلام شده در بخش شرایط و قوانین سایت حضوراً به مرکز مراجعه نمایید تا داده ها مستقیماً به/از سیستم شما انتقال داده شوند.